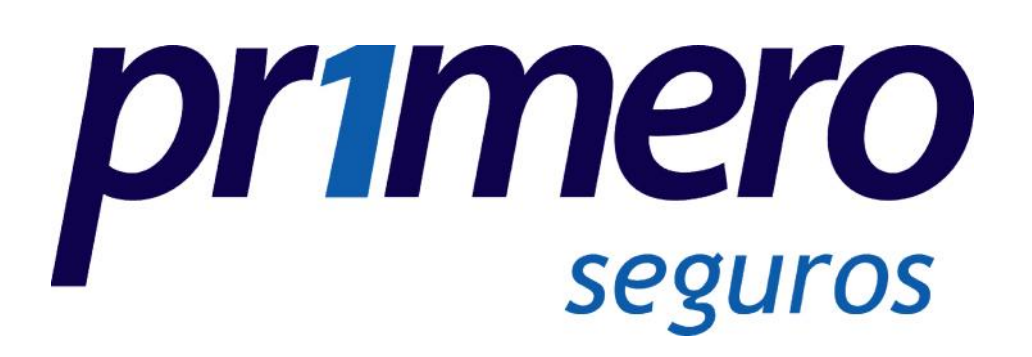

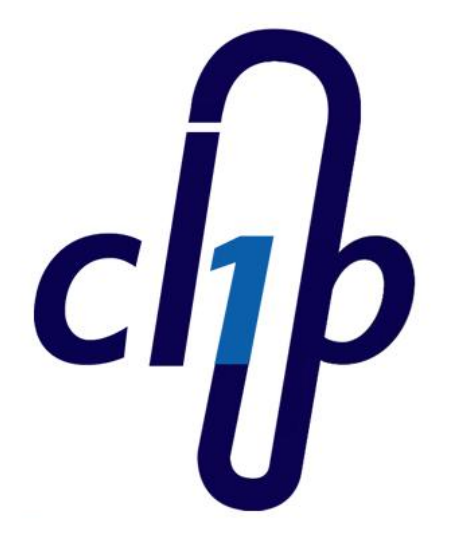

## Portal de Clientes

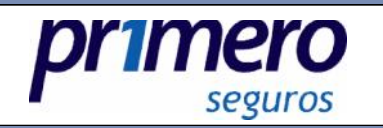

¿Qué es clip?

Es un servicio diseñado para proporcionar a Nuestros Clientes la facilidad de administrar el pago y control de sus pólizas desde la comodidad de su hogar

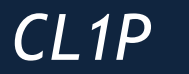

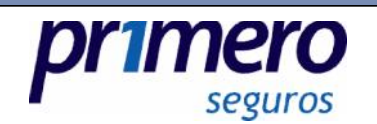

¿Para qué sirve clip?

Pretende que el cliente pueda llevar a cabo el control de sus pólizas tanto de autos como de vida, para:

- impresiones
- vencimientos
- pagos

Todo esto sin la necesidad de acudir a nuestras oficinas o contactar al Ejecutivo o Agente.

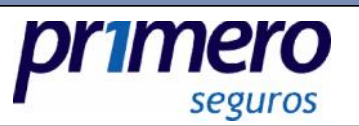

¿Cómo entrar a clip?

Accede a tu navegador de internet:

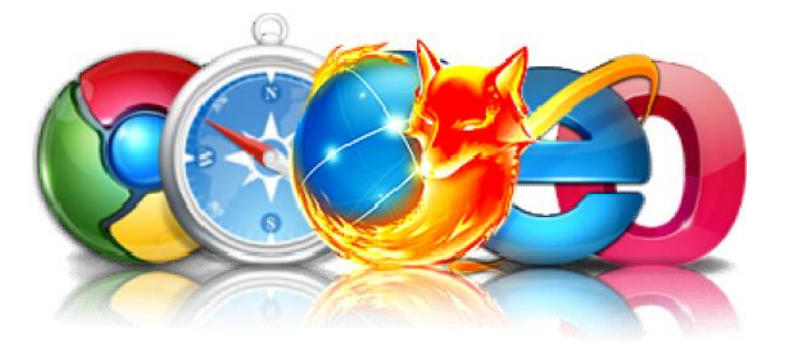

Escribe en la barra la siguiente dirección: <u>www.primeroseguros.com/clip</u>

O bien, desde la sección "Portal de Clientes" en la página Corporativa de Primero Seguros:

www.primeroseguros.com

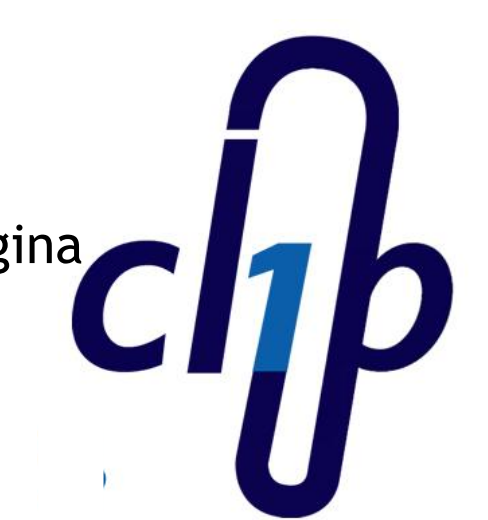

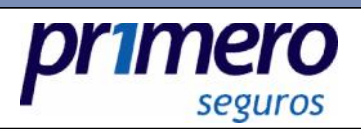

#### Aparecerá la siguiente pantalla:

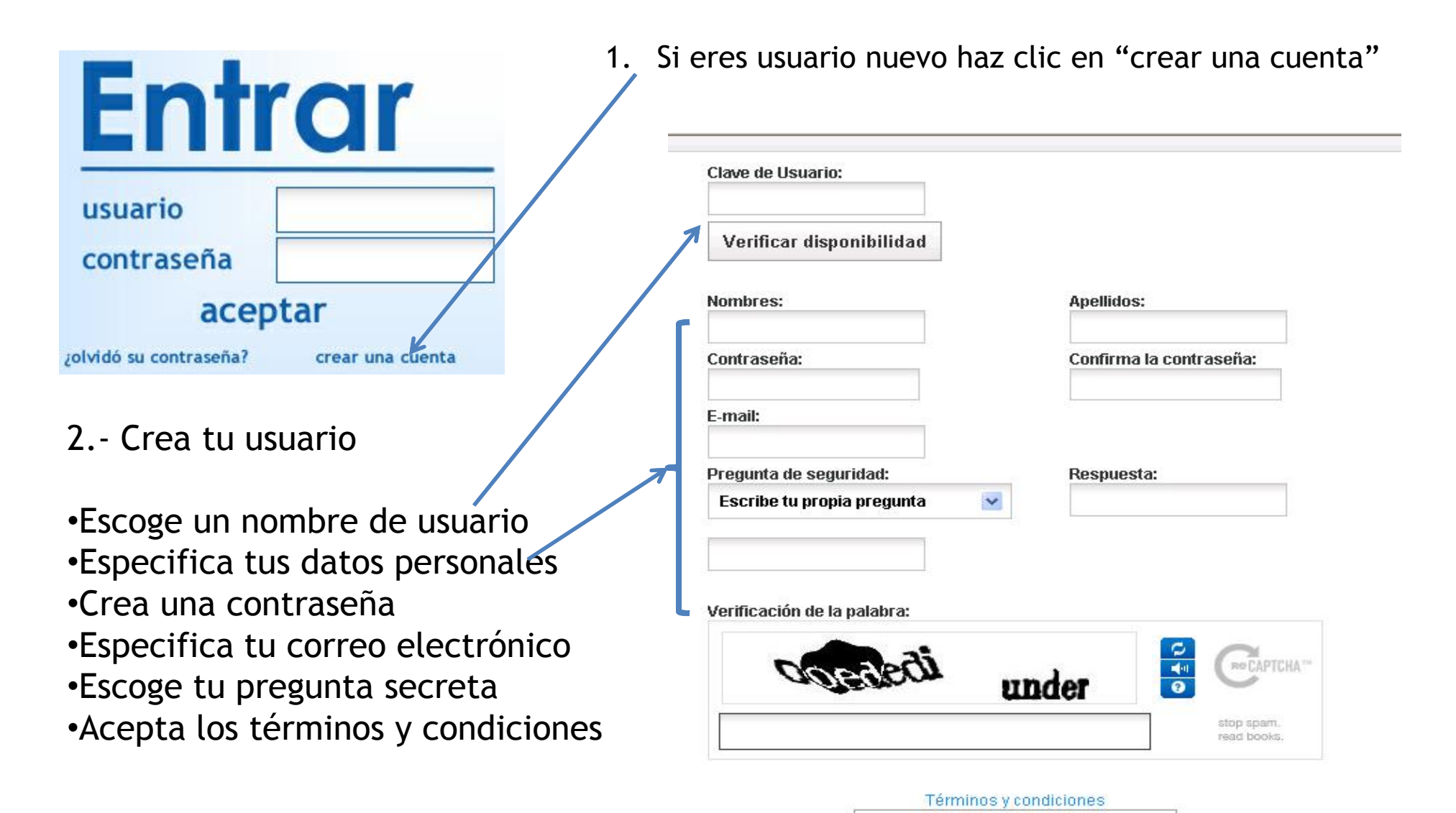

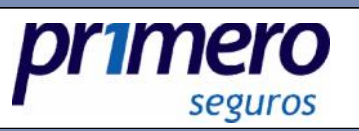

3.-Después de aceptar te aparecerá la siguiente pantalla:

| prmero                                                                  |                                                                                     |                                                                                                    |
|-------------------------------------------------------------------------|-------------------------------------------------------------------------------------|----------------------------------------------------------------------------------------------------|
|                                                                         | Correo de confirmación envia<br>• Tu usuario ha sido creado con éxito, por favor re | do<br>isa tu correo                                                                                                    |
|                                                                         | electrónico para activarlo<br>No podrás ingresar al sistema hasta no confirma       | tu cuenta.                                                                                                    |
|                                                                         | © Copyright 2010 - Primero Seguros                                                  |                                                                                                    |
| 4Verifica tu correo electrónico<br>5 Haz clic en la liga indicada en el |                                                                                     | Asunto: Confirmación de email - Portal Primerc Seguros           Hola prueba, gracias por crear tu cuenta con Primero Seguros                                                                                                    |
| correo.                                                                 |                                                                                     | Tu usuario primerol se ha creado con éxito pero debes activarlo.<br>Para continuar con el registro por favor haz clic <u>aquí</u> o ingresa a la<br>siguiente figa <u>https://www.primeroseguros.com/clip/registro/confirmar.html?token=MjM</u> |
|                                                                         |                                                                                     | Si tu no registraste tus datos en nuestro sitio haz caso omiso a este<br>correo.<br>Saludos. El equino de Primero Seguros                                                                                                    |
|                                                                         |                                                                                     |                                                                                                    |

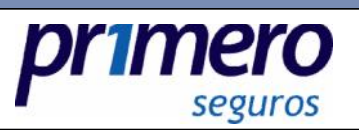

6.- Una vez confirmado el mail haz clic en la liga "inicia sesión aquí"

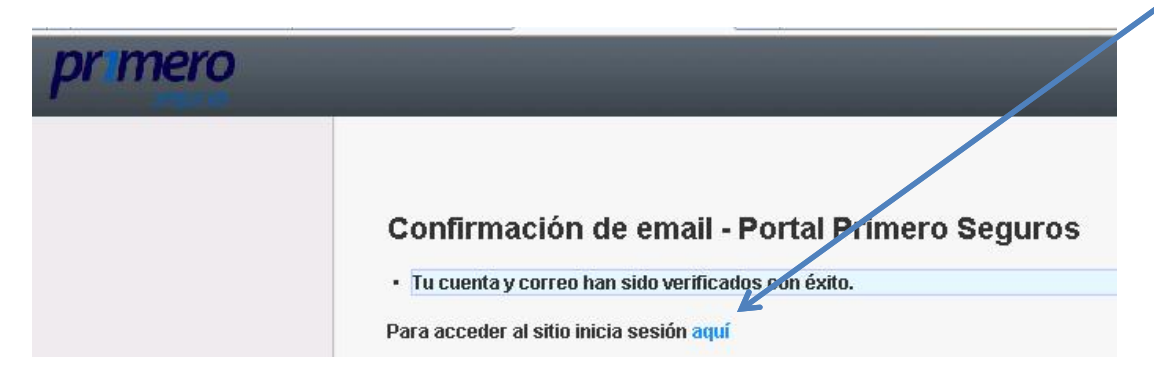

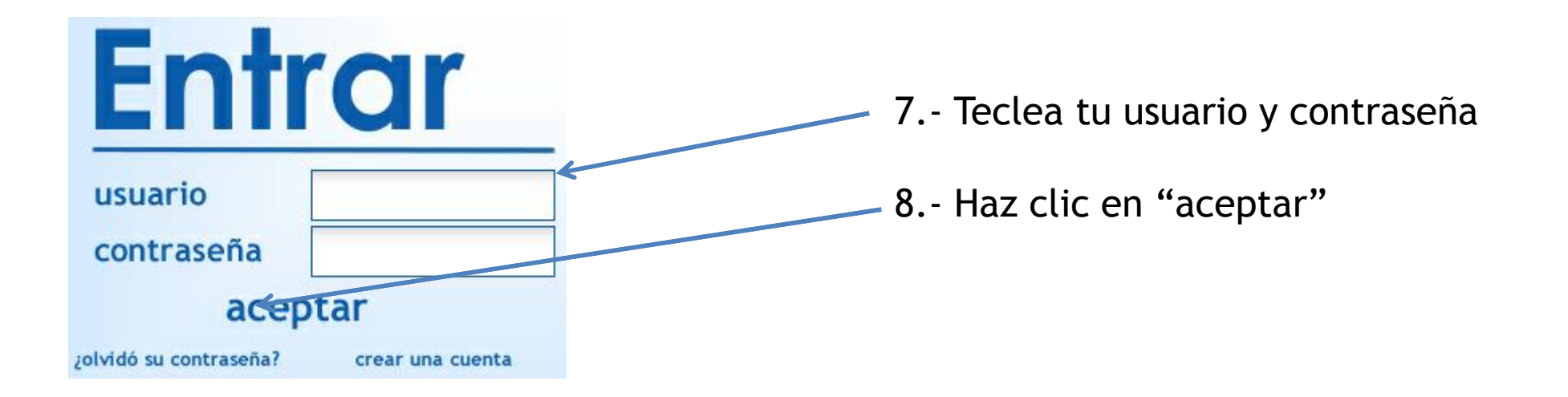

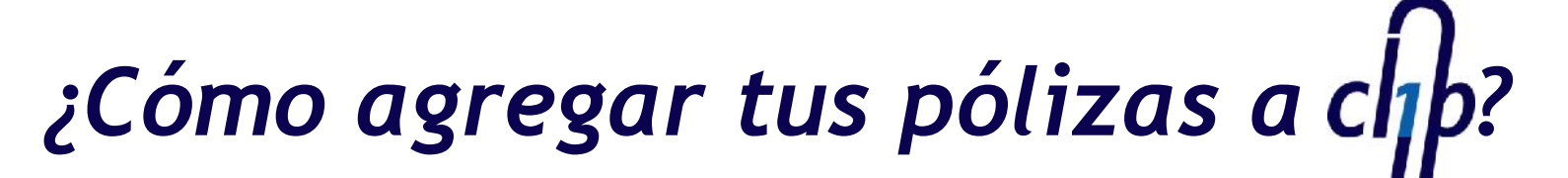

primero

seguros

|    | P             | r mero           |       | Bienvenido nephtali valdez castañeda   Configuración usuario   Salir            |
|----|---------------|------------------|-------|---------------------------------------------------------------------------------|
|    |               |                  | ~     |                                                                                 |
|    | ∞             | Página principal |       |                                                                                 |
|    | <u>_</u>      | Consultas        |       |                                                                                 |
|    | 2             | Mis Pólizas 🗲    |       | Para dar de alta una póliza haz clic en el menú de "Mis Pólizas"                |
|    | <del>69</del> | Mis Recibos      |       |                                                                                 |
|    | 8             | Administración   |       | En esta sección podrás dar de alta las pólizas<br>aue tengas en Primero Seguros |
|    |               | Pagos            |       |                                                                                 |
| «  |               | February 2012    | »     | _                                                                               |
| Su | Мо            | Tu We Th F       | ir Sa |                                                                                 |
|    | - 20          | 1 2 3            | 3 4   |                                                                                 |
| 5  | 6             | 7 8 9 1          | 0 11  | Contáctanos                                                                     |
| 12 | 13            | 14 15 16 1       | 7 18  |                                                                                 |
| 19 | 20            | 21 22 23 2       | 4 20  | Nombre                                                                          |
| 20 | 21            | 28 29            |       | nephtali valdez castañeda                                                       |
|    |               |                  |       | F-mail                                                                          |

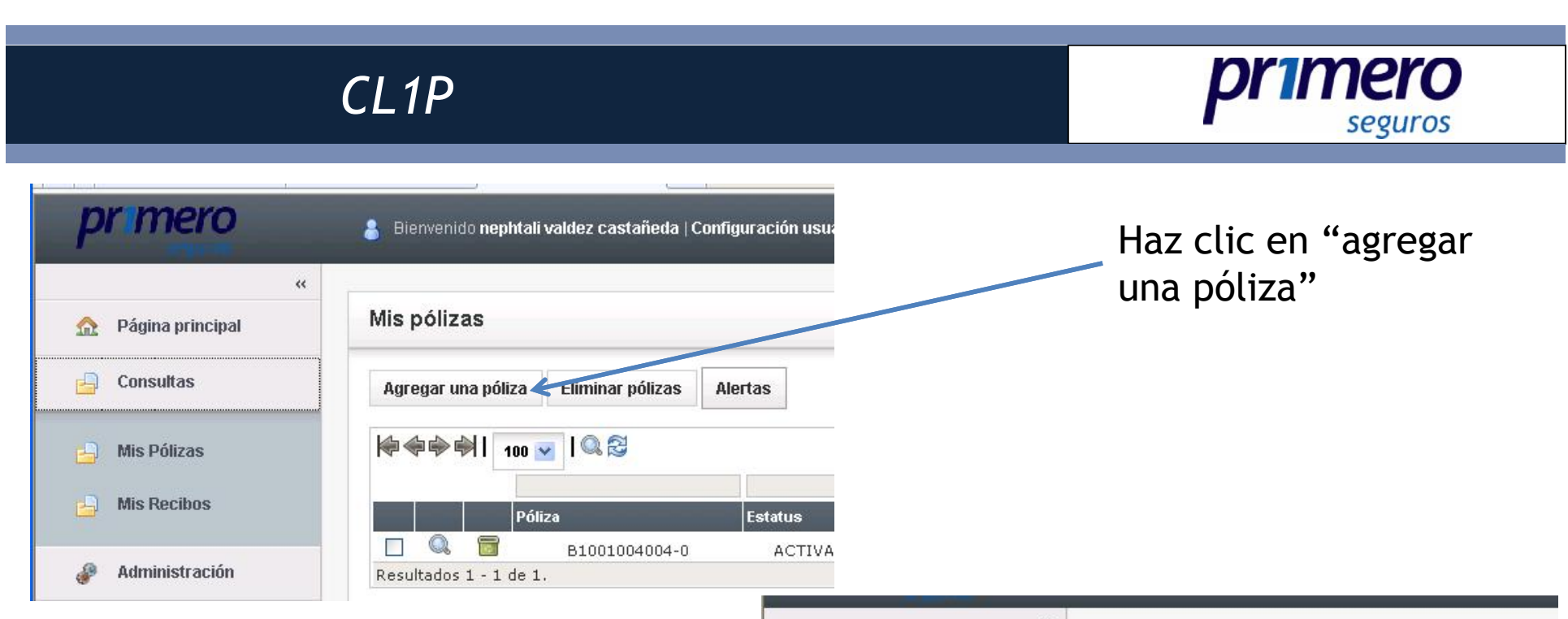

Existen dos opciones para dar de Alta una póliza: por el número de póliza o bien por recibo, debes especificar alguna de las dos.

Debes teclear el numero de la póliza y/o recibo y dar clic en el botón de "buscar", en caso de tratarse de una póliza de autos la pantalla solicitará el número de serie del vehículo, y para una póliza de vida el RFC del titular.

En automático se da la póliza de alta

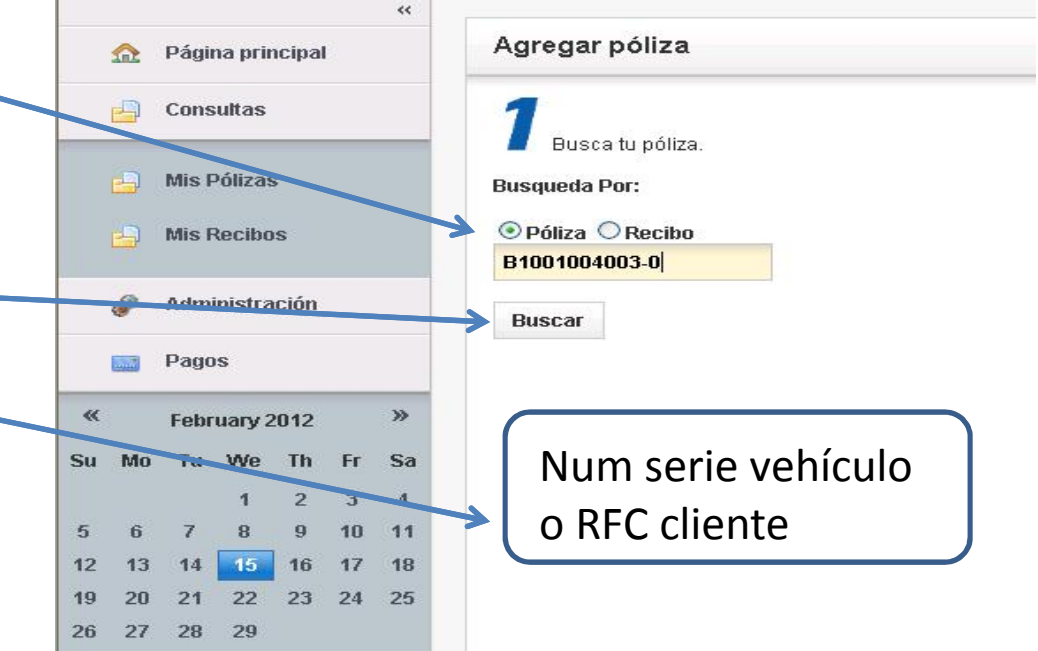

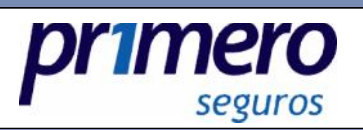

|                    | " |                                                      |                                                |                      |
|--------------------|---|------------------------------------------------------|------------------------------------------------|----------------------|
| 🏠 Página principal |   | Agregar póliza                                       |                                                |                      |
| 🔓 Consultas        |   | <ul> <li>Consulta la póliza que acabas de</li> </ul> | e agregar dando clic <mark>en el siguie</mark> | nte link.            |
| 占 Mis Pólizas      |   | 1 Bueca tu póliza                                    |                                                |                      |
| 🔒 Mis Recibos      | - |                                                      |                                                |                      |
| 🦑 Administración   |   | pr1mero                                              | PÓLIZA DE SEGURO<br>PARA VEHICULOS             | AUTC                 |
| Pagos              |   | seguros                                              |                                                | NO. DE POLIZA<br>BO( |

Para ver la póliza que ha sido dada de alta, haz clic en la liga señalada con las letras en color azul.

Aquí podrás visualizar tus pólizas con las opciones de enviara por correo electrónico o descargarla en formato PDF. En caso de que detectes algún error en la póliza puedes hacer clic en el botón "reportar error", especificando el detalle para su corrección.

Así podrás dar de alta cada una de las pólizas que tengas en Primero Seguros

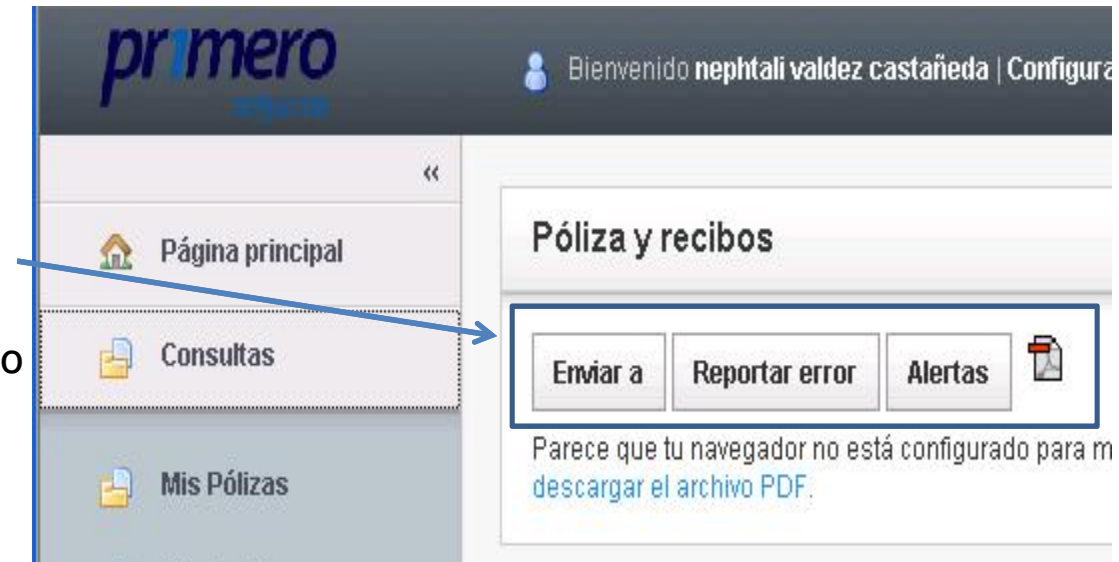

#### primero seguros

# ¿Qué puedes hacer con tus pólizas en clip?

| Agregar una póliza     | Eliminar pólizas | Alertas |                 |              |
|------------------------|------------------|---------|-----------------|--------------|
| 🛊 💠 🏟 📔 100 💽          |                  |         |                 |              |
| Pól                    | liza             | Estatus | Inicio Vigencia | Fin Vigencia |
|                        | 91001004003-0    | ACTIVA  | 31/03/2011      | 31/03/20     |
|                        | B1001004004-0    | ACTIVA  | 31/03/2011      | 31/03/20     |
| Resultados 1 - 2 de 2. |                  |         |                 |              |
|                        |                  |         |                 | 1            |
| <u></u>                |                  |         | 5.0             |              |

Cuando selecciones la opción "Mis pólizas" se muestra esta pantalla con las siguientes opciones:

- 1. Icono de la lupa: te permitirá consultar la póliza seleccionada
- 2. Icono de bote de basura: te permitirá eliminar la póliza seleccionada.

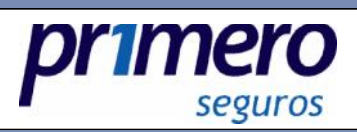

Para consultar cuantos recibos están pendientes de pago debes acceder a la sección de **Consultas** y posteriormente seleccionar el menú "Mis Recibos"

| 🏠 🛛 Página principal | Mis      | póliza             | S        |                                | /                |               |
|----------------------|----------|--------------------|----------|--------------------------------|------------------|---------------|
| Consultas            | Agr      | egar un            | a póliza | Eliminar pólizas               | Alertas          |               |
| 🗐 Mis Pólizas        | <b>*</b> | \$ <b>\$</b> \$    | H 100    |                                | 1041             |               |
| 📙 Mis Recibos        |          |                    | P        | óliza                          | Estatus          | Inicio Vigeno |
| 🚱 Administración     |          |                    |          | B1001004003-0<br>B1001004004-0 | ACTIVA<br>ACTIVA | 31/<br>31/    |
|                      |          | No. Competence and | - 2 do 2 |                                |                  |               |

Esta opción te mostrará todos los recibos de tus pólizas, tanto los pagados como los pendientes.

Asimismo, tendrás la posibilidad de PAGAR tus recibos o bien de ENVIARLOS por correo electrónico en formato PDF.

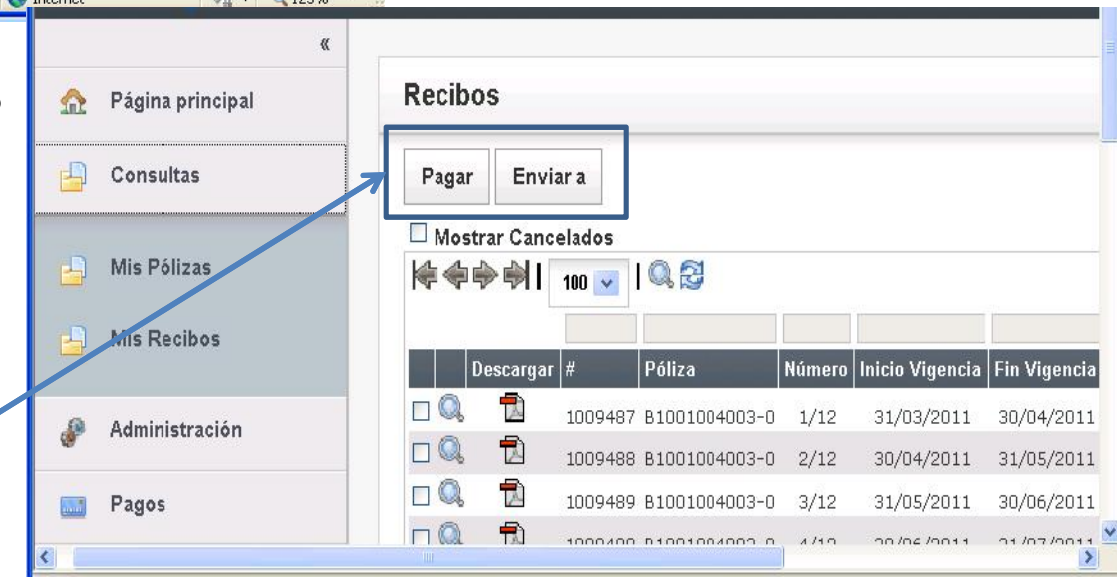

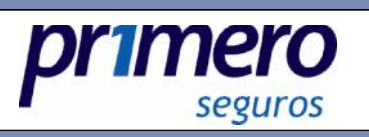

Para PAGAR uno o más recibos, deberás seleccionar de la lista aquellos que estén con estatus PENDIENTE y hacer clic en el botón "Pagar".

|   |                      | « |       |            |                 |               |        |                 |              | Ξ |
|---|----------------------|---|-------|------------|-----------------|---------------|--------|-----------------|--------------|---|
|   | 🏠 🛛 Página principal |   | Recib | os         |                 |               |        |                 |              |   |
|   | Consultas            |   | Pagar | Envia      | ar a            |               |        |                 |              |   |
| E | 🚽 Mis Pólizas        |   | □ Mos | trar Canco | elados<br>100 💌 | 0.3           |        |                 |              |   |
| E | 🚽 Mis Recibos        |   |       | Descargar  | #               | Póliza        | Número | Inicio Vigencia | Fin Vigencia | 4 |
|   | Administración       |   |       |            | 1009487         | B1001004003-0 | 1/12   | 31/03/2011      | 30/04/2011   |   |
| 4 |                      | Z |       | 1          | 1009488         | B1001004003-0 | 2/12   | 30/04/2011      | 31/05/2011   |   |
| 8 | 📑 Pagos              |   |       |            | 1009489         | B1001004003-0 | 3/12   | 31/05/2011      | 30/06/2011   |   |
| < |                      |   |       | ħ          | 1000400         | D1001004003_0 | 1/10   | 00/04/0011      | 01/07/0011   | ~ |

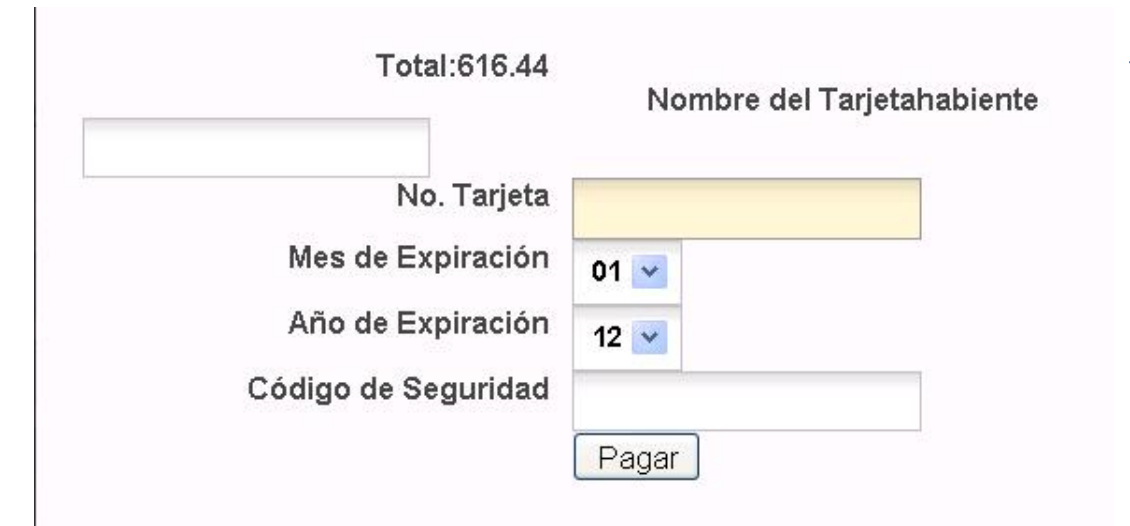

Al hacer esto, se mostrará una pantalla para capturar los datos para realizar el pago:

- •Numero de tarjeta de crédito (VISA o MASTERCARD exclusivamente) •Mes de Vencimiento
- •Año de Vencimiento
- •Código de seguridad que viene al reverso de la TDC (tres dígitos)

Una vez capturados estos datos, deberás hacer clic en el botón "Pagar"

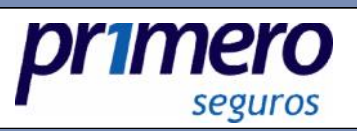

# Alertas en clip

| pr mero            | 💧 Bienveni                | do nephtali valdez c                  | astañeda   Co | nfi |
|--------------------|---------------------------|---------------------------------------|---------------|-----|
| "                  |                           |                                       |               |     |
| 🏫 Página principal | Póliza y                  | recibos                               |               | /   |
| 🔒 Consultas        | Enviar a                  | Reportar error                        | Alertas       | A   |
| 🛁 Mis Pólizas      | Parece que<br>descargar e | tu navegador no est<br>I archivo PDF. | á configurado | par |

Esta opción tiene la finalidad de recordarte vía correo electrónico los próximos vencimientos de tus pólizas, así como si ya fue aplicado tu pago o si alguna de tus pólizas fue cancelada.

#### 

Selecciona esta opción para recordarte (vía correo electrónico) días antes del vencimiento de tu Recibo / Póliza.

#### 

Selecciona esta opción para avisarte (via correo electrónico) cuando el monto pagado se haya aplicado a tu Recibo/ Póliza.

#### 

Selecciona esta opción para avisarte (via correo electrónico) cuando tu Póliza haya sido Cancelada / Rehabilitada.

Aquí podrás seleccionar cualquiera de las opciones mencionadas y se te enviará un correo electrónico con la alerta seleccionada.

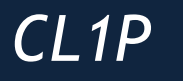

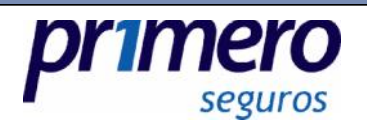

## Para cualquier duda al respecto de este manual puedes dirigirte con los ejecutivos de ventas de

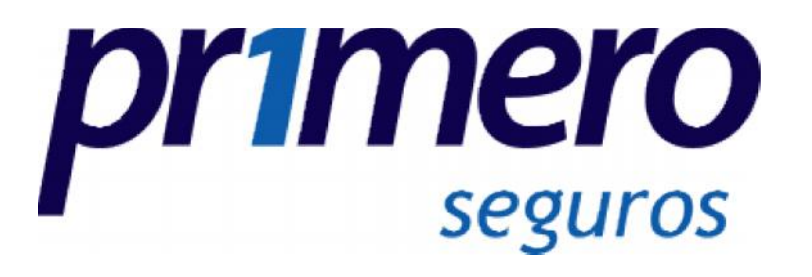

## Desde Monterrey al 8048-05-00 Desde el resto del país al 01800-999-5555